## 大学無線 LAN 接続方法 AndroidOS11 以降編

https://sys.hbg.ac.jp/contents /wifi\_android/ にアクセスします。

もしくは、 https://sys.hbg.ac.jp にアクセスした後、「学生の方へ」 をタップして「学内無線 LAN (Wi-Fi)の接続方法(Android 編)をタップしてもかまいません。 / 学内無線LAN(Wi-Fi)の接続方法について(Android編)

苗 2024年2月20日 🔗 admin

よくある質問

## 学内無線LAN(Wi-Fi)の接続方法 について(Android編)

大学内ではHBGアカウント(学生番号とパスワード)を 利用して、学内無線LAN(Wi-Fi)に接続することができま す。

お手持ちのスマホやタブレット、PCをWi-Fi接続してイン ターネットを快適に利用しましょう。

## Android端末でWi-Fi接続する方 法

Android端末(AndroidOS11以降)では、Wi-fi接続時にWi-Fi証明書が必要です。

Wi-Fiの設定を行う前に必ずスマホにダウンロードしてお いてください。

1.証明書(Wi-Fi証明書)をダウンロードする 下記の「Wi-Fi証明書ダウンロード」ボタンをクリック し、Wi-Fi証明書ファイル「rootca.crt」を保存してくださ い。

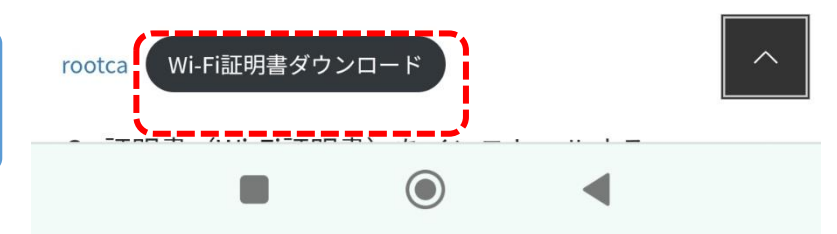

右図の「Wi-Fi 証明書ダウンロード」 をタップします。

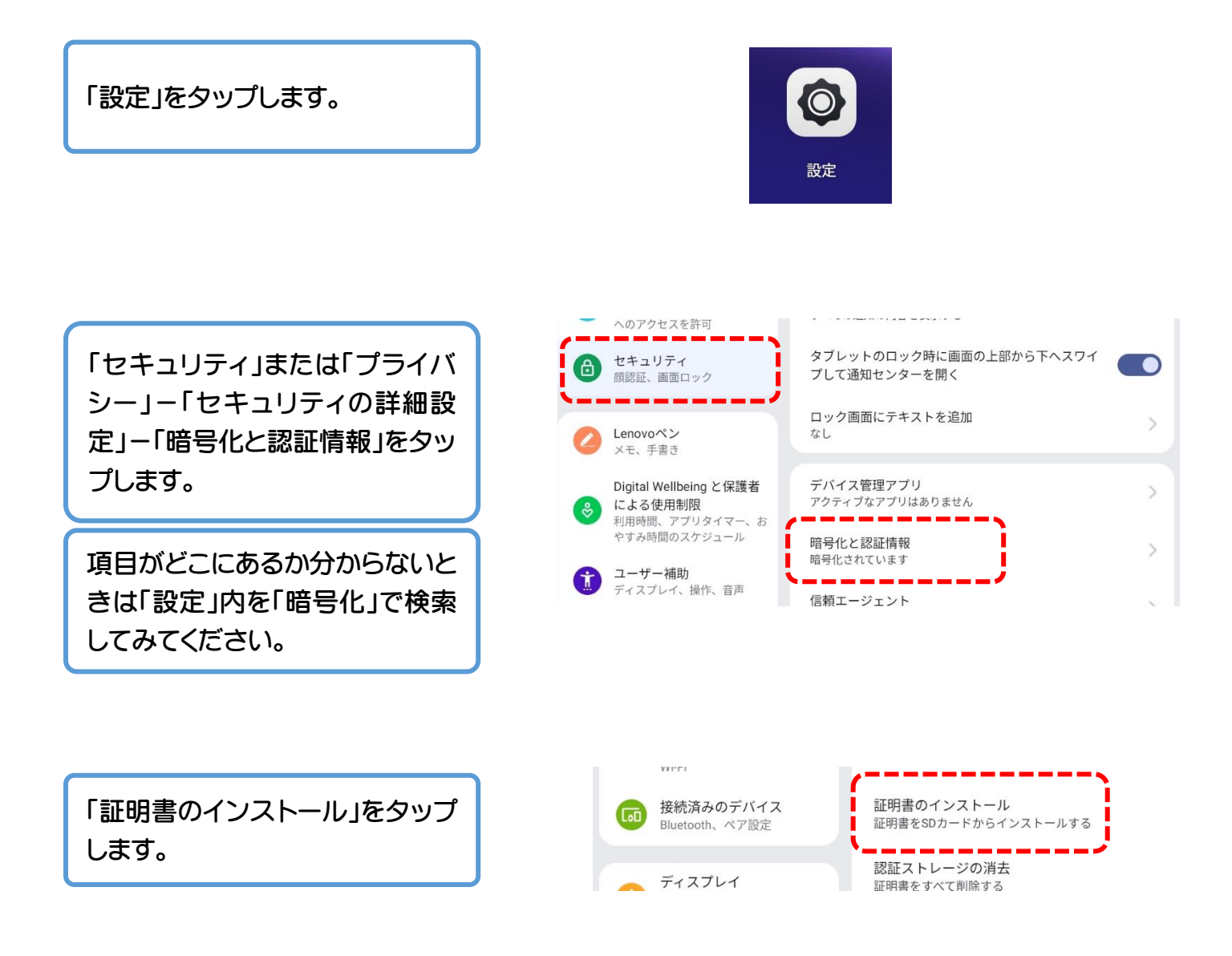

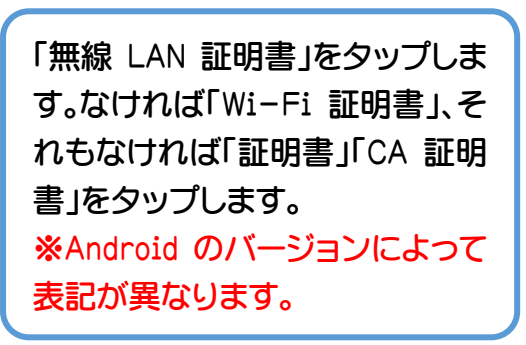

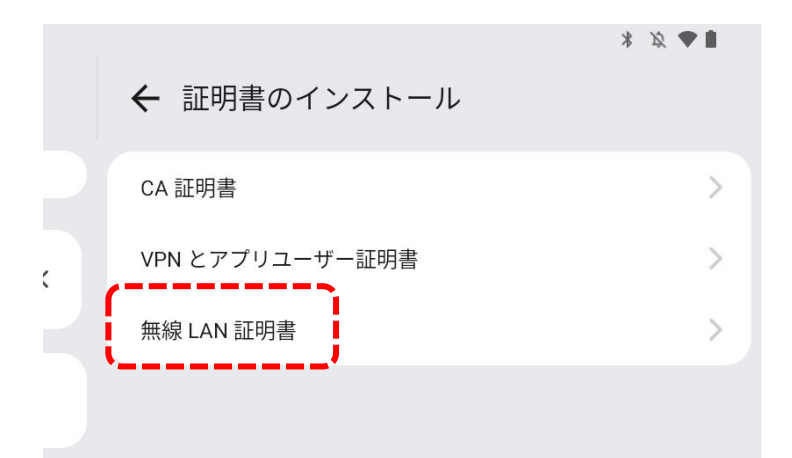

「最近使用したファイル」の中に 「rootca.crt」があるのでタップし ます。

最近使用したファイル

ークとインターネ

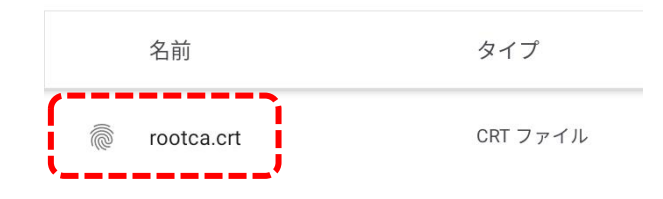

## 「証明書名」を「hbg-wifi」にして 「OK」をタップします。

「設定」-「ネットワークとインタ ーネット」をタップします。

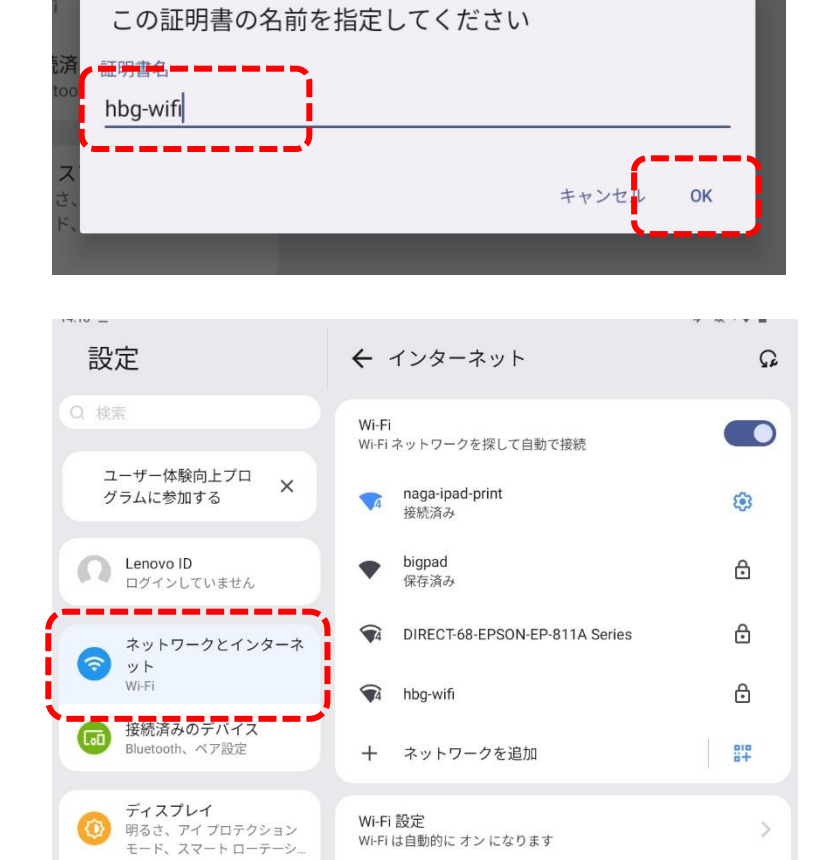

Wi-Fi 設定

Wi-Fi は自動的に オン になります

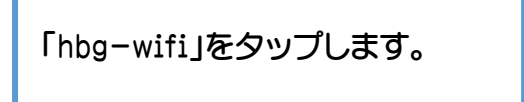

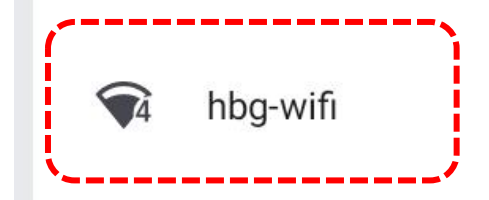

「CA 証明書」を「hbg-wifi」に します。

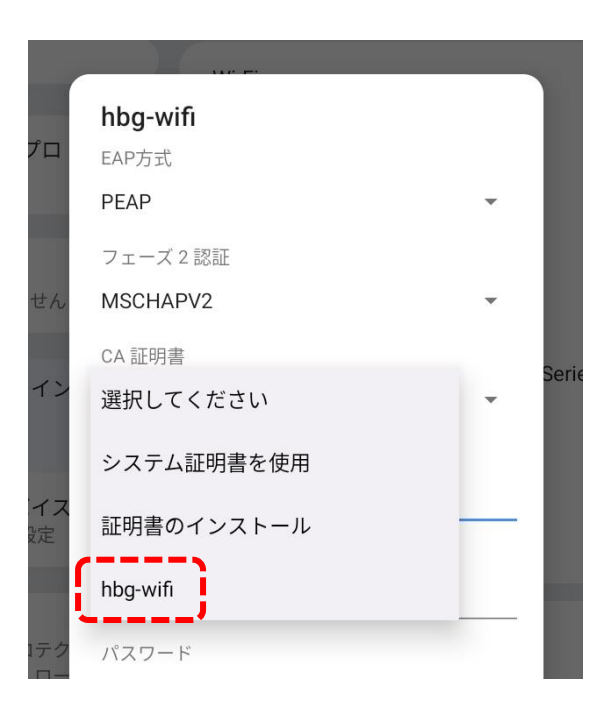

ドメイン

「ドメイン」を 「hbgicn-RAD01-CA」、 「ID」を学生番号、匿名 ID は入力無し、 「パスワード」はパスワードを入力しま す。 ※パスワードはユーザーID 通知書に記 載されているものです。

hbgicn-RAD01-CA ID h1111001a 匿名ID パスワード ・・・・・・ パスワードを表示する 詳細設定 ~ キャンセル 接続

「接続済み」が表示されれば成功 です。

「接続」をタップします。

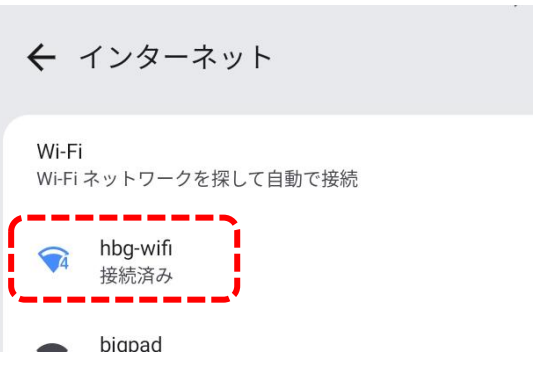